## 新北校園通 app【上課 YO】任課老師點名操作步驟

步驟一:下載安裝「新北校園通 app」,並且登入校務行政系統的帳密。 步驟二:點選「上課 YO」功能,若無此功能請洽詢資設組。

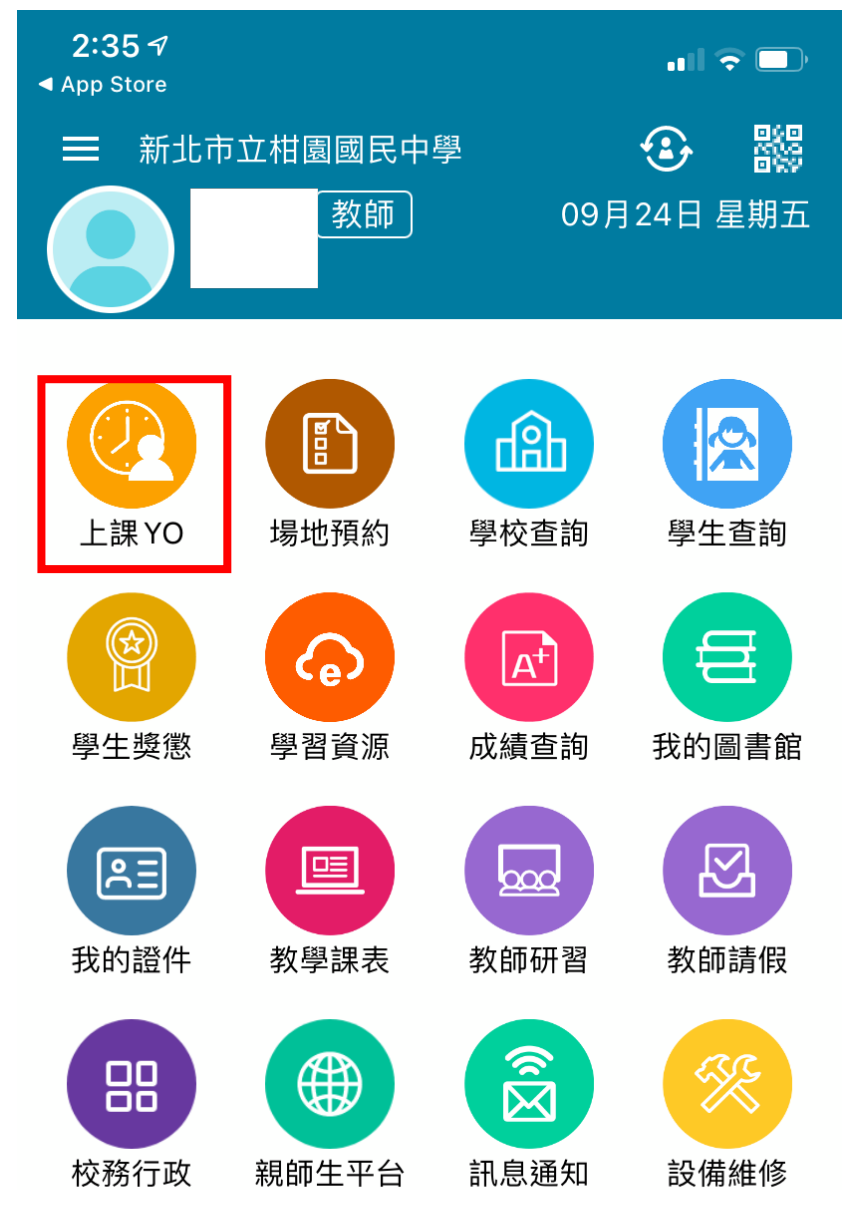

\*備註:教務處會固定於「中午時間」及「放學時間」進行點名通知,收到如圖的通知訊息點擊它即可進入 app 進行點名。

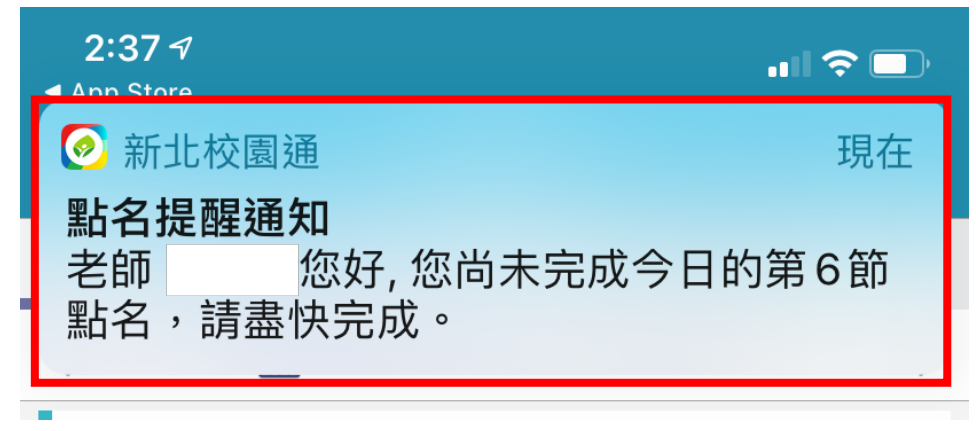

步驟三:看到當天任教班級,點選「前往點名」。

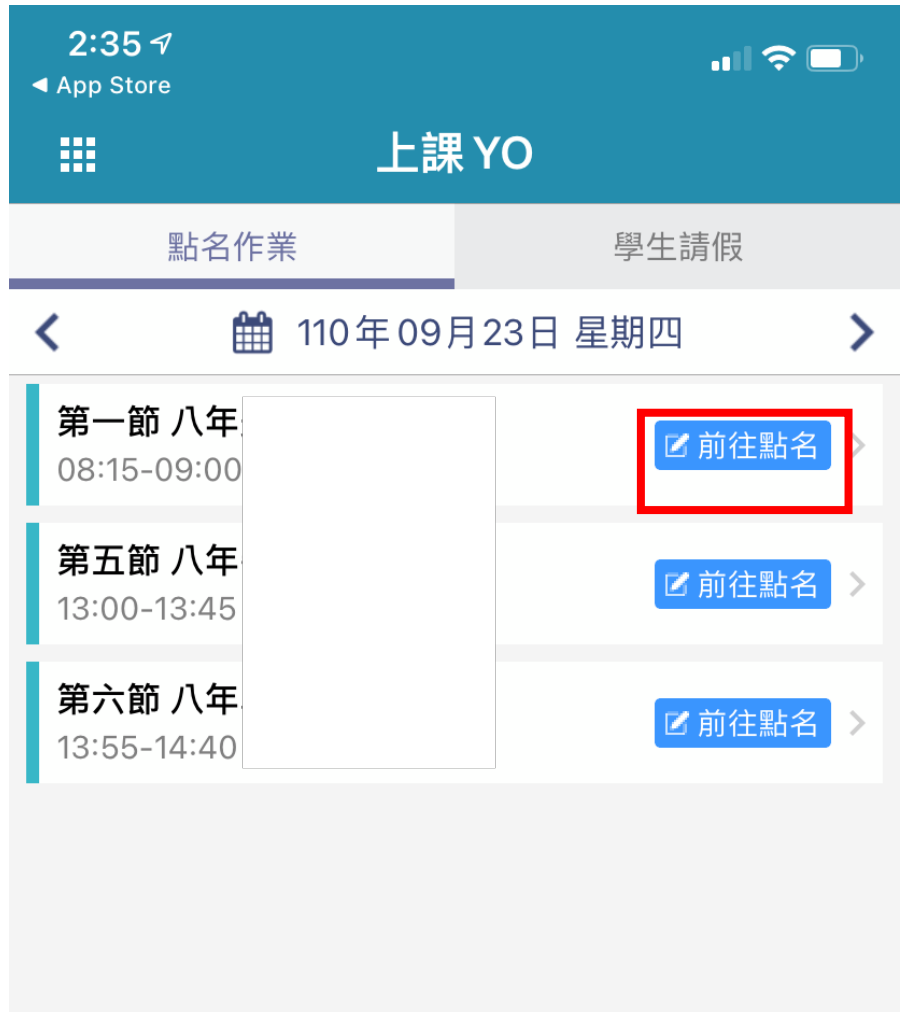

步驟四:看到學生名單,學生出缺狀況預設值為出席,若要修改請點「筆的圖案」。

| 2:36 √                |       |         | ull 🗢 🕞 |
|-----------------------|-------|---------|---------|
| <                     |       | 上課 YO   | 完成點名    |
| 09/23 第一節 08:15-09:00 |       |         | 尚未點名    |
| 八年                    |       |         |         |
|                       | 01號 藍 | 男 APP   | 出席      |
|                       | 02號王  | 男       | 出席 🖊    |
|                       | 03號 吳 | 男 (APP) | 出席 🖍    |
|                       | 04號張  | 男       | 出席 🖊    |

步驟五:修改學生出缺狀況,先點選「狀況」,再點選「節次」,最後按下「儲存」。

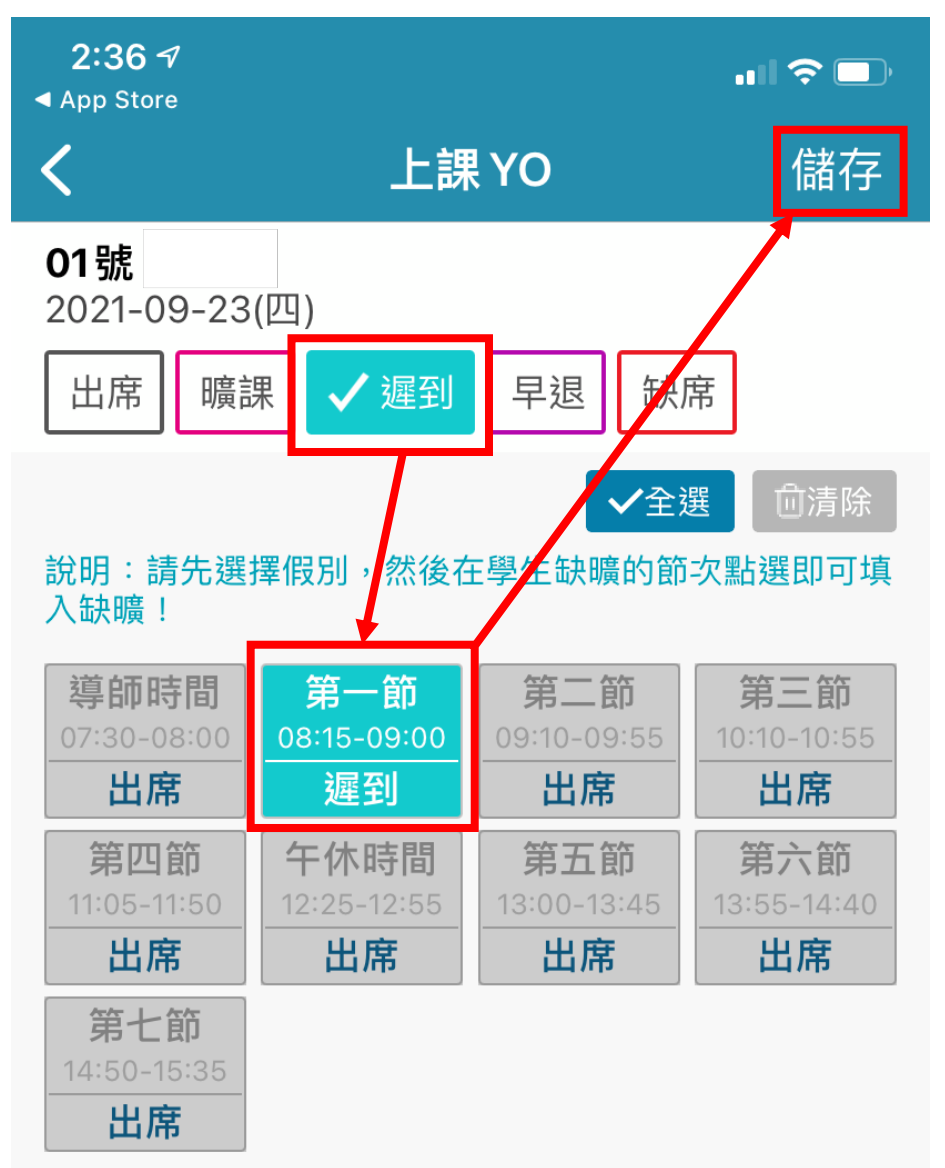

步驟六:點選「完成點名」,跳出提示視窗點選「確定」,出現「綠色已點名」就點名 成功囉。

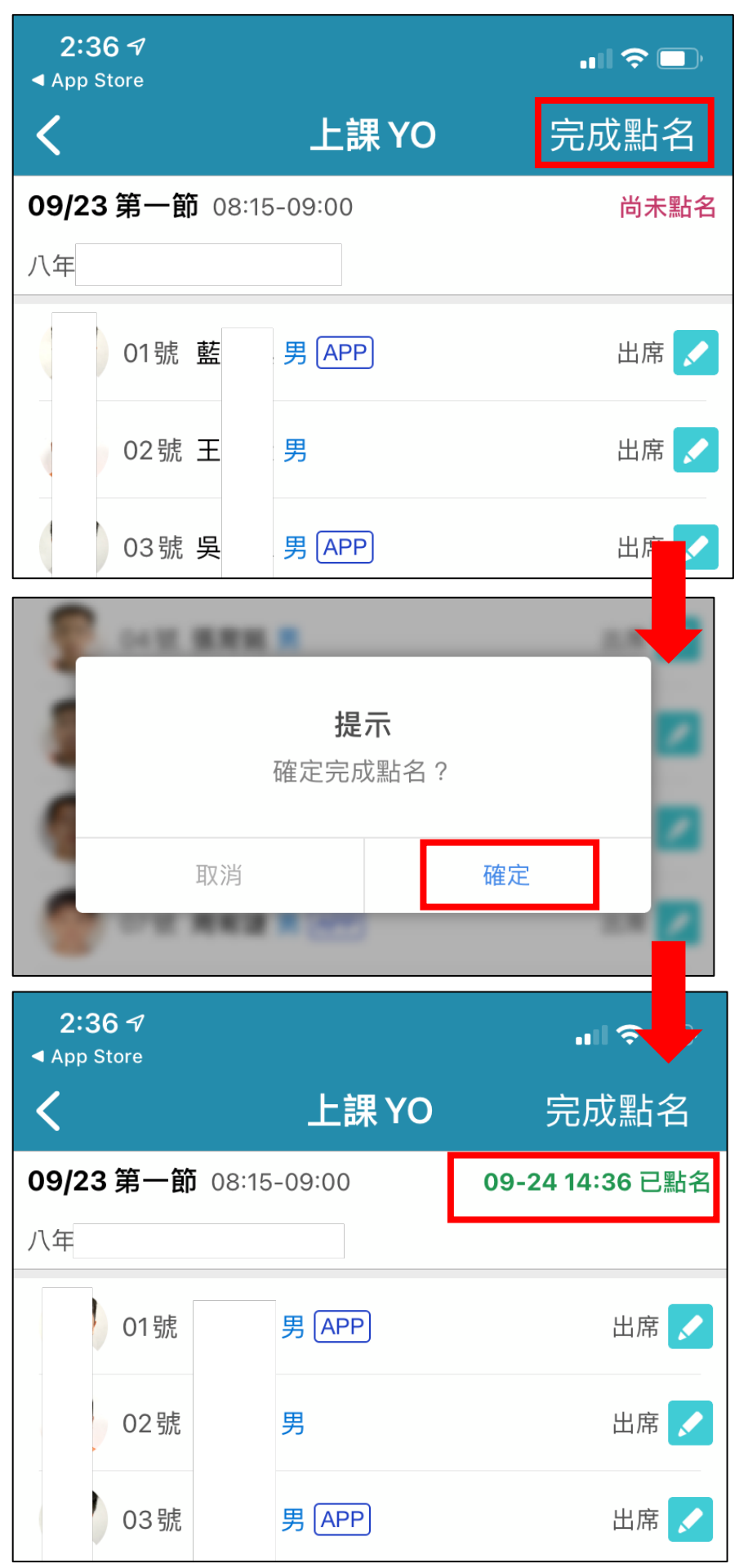